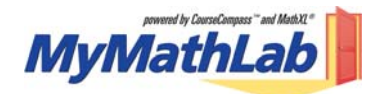

## **Student Instructions for Registration and Login**

## Before you go online to register, be sure you have:

- A valid e-mail address
- The MyMathLab Course ID from your instructor: \_\_brawner20865
- School zip code: \_\_\_\_\_76402\_\_\_\_
- A student access code, which should have been packaged with your textbook
  Sample (do not use): MMLST-TAROK-THOLE-PICON-SHRIK-PRAWN

If using an <u>off campus</u> computer (at home or work), you need to have administrative access to install any necessary plugins & be connected to the internet. (*If you're unsure your computer meets the system requirements, go to* <u>www.mymathlab.com/system.html</u>, visit the MyMathLab Installation Wizard in your course, or contact tech support at 1-800-677-6337). If using an <u>on campus</u> computer, the necessary plug-ins may already be installed in the lab. Check with the lab coordinator or your instructor.

1. Launch **Internet Explorer (IE)**. *If using AOL to connect to the Internet, minimize AOL & launch IE.* (**NOTE:** Your MyMathLab course may be available on both PC and Mac platforms, using Internet Explorer, Firefox, and Safari.)

- 2. Go to www.coursecompass.com.
- 3. Click the Register button under Students.
- 4. Confirm that you have the information necessary to continue; click **Next** on the "Before you Start..." page.
- 5. On the Product Selection page, enter the **course ID** your instructor gave you and click **Find Course**.
- 6. If your student access code came packaged with your textbook, select **Access Code**. Select **Buy Now** to purchase online. Follow the online instructions for purchasing.
- 7. Enter your student access code as displayed; use the tab key to move from box to box. Click Next.
- 8. Read & accept the License Agreement and Privacy Policy page.
- 9. If you have registered for other Pearson online products and have a previous login name and password, select **Yes**. Boxes will appear allowing you to enter your login information.
- 10. If this is the first time you have registered for a Pearson online product, select No. Boxes will appear for you to enter your desired login name & password. (Hint: Try using your email address as your login name. If not, be prepared with a second login name choice if the one you first selected is already in use. Your login name must be at least 4 characters and cannot be the same as your password.)
- 11. If you aren't sure whether you have a Pearson account or not, select **Not Sure**. Enter your email address and click **Search**. If you have an account, your login information will be sent to your email address within a few moments. Change your selection to **Yes**, and enter your login name and password as directed.
- 12. On the Account Information page, enter your first and last name and email address. Re-type your email address to ensure it is correct.
- 13. In the School Location section, select **United States** from the School Country drop-down menu. Enter your **school** zip code, and then select your school from the drop-down list. (*If your school is not listed, scroll to the bottom of the drop-down list & select Other. Then enter your school name, city and select the state.*)
- 14. Select a security question and answer to ensure the privacy of your account; click Next.
- 15. When your registration process is complete you will see a confirmation screen. (Print the Confirmation & Summary page if desired. Be sure to keep the email confirmation sent to you.)
- 16. Click Log in Now to reach your My CourseCompass page. Click your course name to begin exploring MyMathLab!

## *If you need technical help with this website, contact Pearson's technical support team at 1-800-677-6337, or visit <u>www.mymathlab.com</u> and click the Support tab for more information.*